# PROCEDIMENTOS PARA COLETA DE DIGITAIS E CADASTRAMENTO

### **COORDENADORIA DE RECURSOS HUMANOS**

## GRUPO DE GESTÃO DE PESSOAS

## CENTRO DE PESSOAL DA ADMINISTRAÇÃO SUPERIOR E SEDE

Elaboração e colaboração: Marli Aparecida Correia Torres

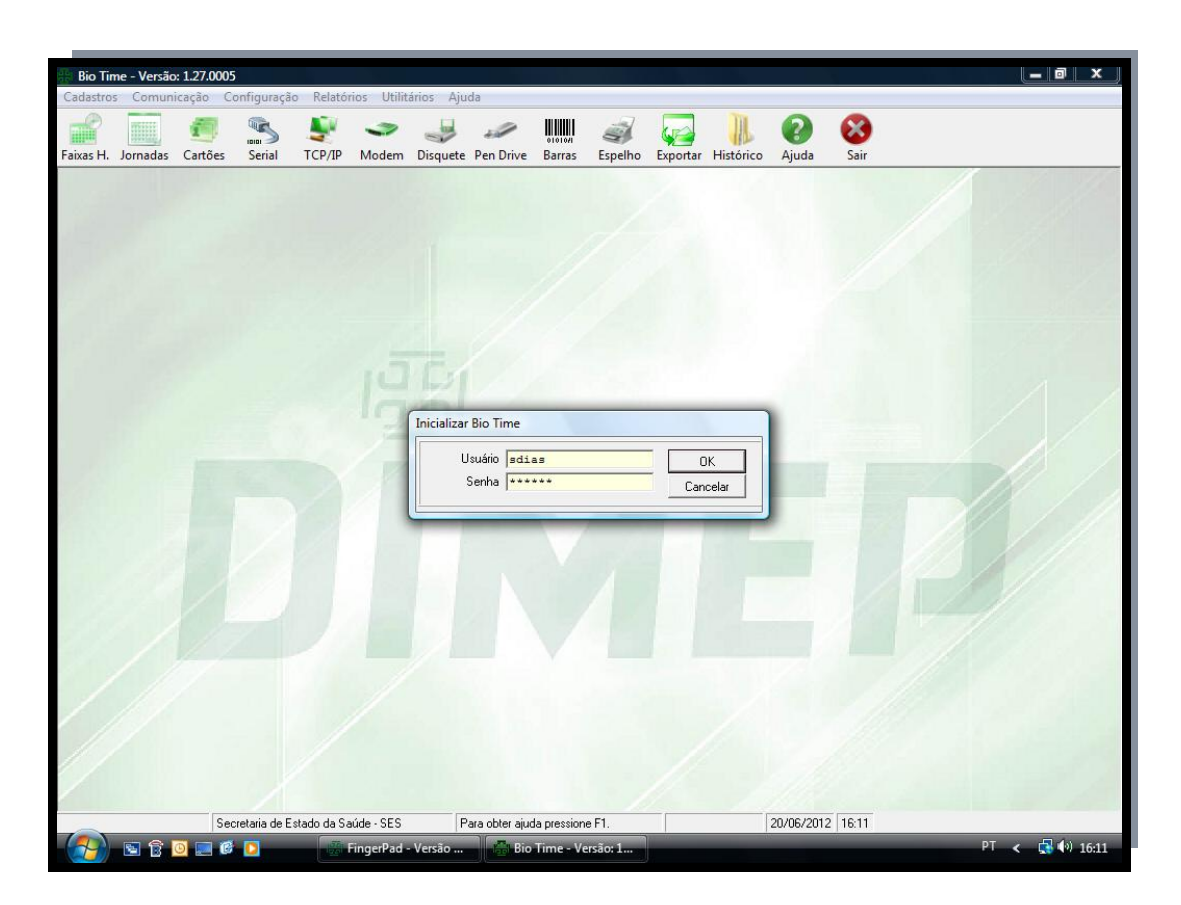

AO ABRIR O SISTEMA COLOCAR O NOME DO USUÁRIO E A SENHA

| Secretaria de Estado da Saúde - SES Para obter au da pressione E1 Universo: edias 20/06/2012/116/20 |  | PAFCAL | A CADA<br>DASTRADO | ASTRAR E<br>SNO SISTEM/<br>abela de cartões<br>Nome<br>Cesar Moreira Constantino<br>1006 Cesar Moreira Constantino<br>1007 José Everaldo C. Siva<br>1008 Domingos Antonio Romano<br>1009 José Everaldo C. Siva<br>1016 Favero<br>1168 Irene Abramovich<br>1560 Luiziane Maria de F Rodrigues<br>1603 Luiziane Maria de F Rodrigues<br>1603 Luiziane Maria de F Rodrigues<br>1603 Luiziane Maria de F Rodrigues |  | JLTAR<br>ARTÕES | os | SERVIDORES |
|----------------------------------------------------------------------------------------------------|--|--------|--------------------|----------------------------------------------------------------------------------------------------|--|-----------------|----|------------|
|----------------------------------------------------------------------------------------------------|--|--------|--------------------|----------------------------------------------------------------------------------------------------|--|-----------------|----|------------|

DIGITAR O NOME E CLICAR EM LOCALIZAR, LOCALIZADO O SERVIDOR CLICAR NO NOME E DAR ENTER. APARECERÁ A TELA DE CADASTRO DO SERVIDOR COM O Nº DO RELÓGIO E AS DIGITAIS.

CASO NÃO APAREÇA O NOME, PROCEDER AO CADASTRAMENTO DO SERVIDOR.

| Bio Time - Versão: 1.27.0005        | - 8 X                                                                                                    |
|-------------------------------------|----------------------------------------------------------------------------------------------------|
| Cadastros Comunicação Configuração  | Relatórios Utilitários Ajuda                                                                                                    |
| Faixas H. Jornadas Cartões Serial T | CP/IP Modem Discuste Pen Drive Barzes Fonelho Evnortar Histórico Aiuda<br>Sair                                                                                                    |
|                                     | Inclusão de Cartão   Código Nome   Mensagem •   0 · Sem Mensagem •   0 · Sem Mensagem •   8.6 Via   1 •   Visitante   • Única, para todos os relógios   • Única, para todos os relógios   • Única, para todos os relógios   • Única, para todos os relógios   • Única, para todos os relógios   • Única, para todos os relógios   • Única, para todos os relógios   • Única, para todos os relógios   • Única, para todos os relógios   • Única, para todos os relógios   • Única, para todos os relógios |
|                                     | Diferenciado por relógio       Digitais     Não existem digitais cadastradas.      Excluir digitais do cartão      Novo Gravar Excluir Sair Transmitir Cartão                                                                                                    |
| Secretaria de Estad                 | do da Saúde - SES Para obter ajuda pressione F1. Usuário: sdias 20/06/2012 16:14                                                                                                    |
| - ( <u>79)</u> 🖻 🗟 🔟 📰 🙆 🖸          | 🐺 FingerPad - Versão 🛛 🚰 Bio Time - Versão: 🔤 Não constam da lis 🖳 Documento1 - Micr PT < 🛃 🕪 16:14                                                                                                    |

CLICAR EM NOVO E APARECERÁ ESSA TELA. DIGITAR O RS NO CAMPO CÓDIGO (RS+PV SEM O USO DE TRAÇOS E PONTOS), DIGITAR O NOME. A SEGUIR NO LOCAL ACESSO CLICAR EM DIFERENCIADO POR RELÓGIO. CLICAR NO ICONE QUADRADO QUE TEM TRES PONTOS DENTRO.

| Bio Time - Versão: 1.27.0005                  |                                                                                                    | x     |
|-----------------------------------------------|----------------------------------------------------------------------------------------------------|-------|
| Cadastros Comunicação Configuração Relatórios | Utilitários Ajuda                                                                                                    |       |
| Faixas H. Jornadas Cartões Serial TCP/IP M    | 🗢 🥪 🧀 🏭 🥪 🦕 🦛 🕌 🚱 😒                                                                                                    |       |
|                                               | Alteração de Cartão                                                                                                    | 11    |
|                                               | Código Nome                                                                                                    |       |
|                                               | Mapa de Acesso                                                                                                    |       |
| <b>9</b>                                      | Código         Nome           [00000000000000006         [Cesar Moreira Constantino           Tipo Comunicação         3                                                                                                    |       |
|                                               | © Batch C Real Time                                                                                                    |       |
|                                               | Contadores de acesso                                                                                                    |       |
|                                               | Qtde de Passagens 🛐                                                                                                    |       |
| B                                             | Não selecionados         Selecionados           Cód Descr End.         Bieformil S. 000           0002. Bieformil S. 000         Selecionados           0003. Bieformil S. 000         Selecionados           0005. Bieformil S. 000         Selecionados           0005. Bieformil S. 000         Selecionados           0005. Bieformil S. 000         Selecionados           0007. Bieformil S. 000         Todos           0007. Bieformil S. 000         Nenhum |       |
|                                               | Confirmar Cancelar Restaurar                                                                                                    |       |
|                                               |                                                                                                    |       |
|                                               | Novo Gravar Excluir Sair Transmitir Catão                                                                                                    |       |
|                                               |                                                                                                    |       |
| Secretaria de Estado da Saúde                 | - SES Para obter aiuda pressione F1. Usuário: sdias 20/06/2012 16:17                                                                                                    |       |
| 🔗 🖻 🛱 🗿 📰 🚳 🖸                                 | erPad - Versão 👘 Bio Time - Versão: 📑 Não constam da lis 🖬 Documento <u>1</u> - Micr PT < 😭 👀                                                                                                    | 16:17 |

APARECERÁ ESSA TELA COM OS RELÓGIOS CADASTRADOS. CLIQUE NO RELÓGIO EM QUE SERVIDOR IRÁ REGISTRAR O PONTO. FEITO A ESCOLHA DO RELÓGIO CLIQUE EM CONFIRMAR, A TELA IRÁ SE FECHAR E VOLTARÁ PARA TELA ANTERIOR. CLIQUE EM GRAVAR. FEITO ISSO CLIQUE EM TRANSMITIR CARTÃO.

| 🗄 Bio Time - Versão: 1.27.0005     |                                                                                                    |
|------------------------------------|----------------------------------------------------------------------------------------------------|
| Cadastros Comunicação Configuração | Relatórios Utilitários Ajuda                                                                                                    |
| Faixas H. Jornadas Cartões Serial  | 💱 🤝 🥪 🧀 🗰 🥪 🖓 🏭 😵 Varac Fanelho Evondar Hickárco Ajuda Sair                                                                                                    |
|                                    | Inclusão de Cartão       Serina         Inclusão de um cartão       Via         Sendecionados       Selecionados         Código       Nome         Comunicação       Via         Sendecionados       Selecionados         Cód       - Desc End         Códo       - Desc End         Códo       - Desc End         Códo       - Desc End         Códo       - Desc End         Códo       - Desc End         Códo       - Desc End         Códos       - Desc End         Códos       - Desc End         Códos       - Desc End         Códos       - Desc End         Códos       - Desc End         Códos       - Desc End         Códos       - Desc End         Códos       - Desc End |
|                                    | Transmitr Cancelar                                                                                                    |
|                                    | Excluir digitais do cartão<br>Novo Gravar Excluir Sair Transmitir Cartão                                                                                                    |
| Secretaria de Es                   | tado da Saude - SES   Para obter ajuda pressione F1.   Usuano: solias   20/06/2012   16:22                                                                                                    |
|                                    | 🐇 FingerPad - Versão 🦿 Bio Time - Versão: 💆 Não constam da lis 💆 Documento1 - Micr PT < 📢 🕪 16:22                                                                                                    |

FAÇA O MESMO PROCEDIMENTO ANTERIOR CLIQUE NO RELÓGIO E DEPOIS EM TRANSMITIR. FEITO ISSO VOCÊ JÁ PODERÁ COLETAR AS DIGITAIS.

QUANDO JÁ EXISTE CADASTRO E O SERVIDOR ALEGA QUE NÃO ESTÁ CONSEGUINDO REGISTRAR O PONTO. SIGA OS SEGUINTES PASSOS: FAÇA UM TESTE. PEGUE O № DO RSPV DO SERVIDOR.

| Bio Time - Versão: 1.27<br>Cadastros Comunicaçã                                                                                                    | <b>7.0005</b><br>o Configuração Relat                                                                                                    | órios Utilitários /   | Ajuda                                  |               |               |                                                                                                    |                                                                                 |                |
|----------------------------------------------------------------------------------------------------|----------------------------------------------------------------------------------------------------|-----------------------|----------------------------------------|---------------|---------------|----------------------------------------------------------------------------------------------------|---------------------------------------------------------------------------------|----------------|
| Faixas H. Jornadas Car                                                                                                    | tões Serial TCP/IP                                                                                                    | 🍼 🤳                   | ete Pen Drive Ba                       | arras Espelho | Exportar His  | tórico Ajuda                                                                                                    | Sair                                                                            |                |
| Reid<br>Comu<br>Reid<br>Cod<br>000<br>000<br>000<br>000<br>000<br>000<br>000<br>000<br>000<br>0                                                                                                    | nicação via TCP/IP ação Monitoração Sta ação Monitoração Sta ação Monitoração Sta ação Monitoração Sta becenta Sta becenta Sta | tus   Limpeza   Progr | selecionad<br>Cód Desc<br>c<br>s<br>um | los<br>rEnd   |               | ← Todos<br>Tabelas<br>IV Catões<br>IV Cádigos<br>IV Jomade<br>IV Faixas H<br>IV Feriado<br>IV Data e<br>IV Mensag | C Selecionados <u>Lim</u><br>Alternativos<br>Is<br>Hora/Horánio de Verão<br>ens | 2              |
|                                                                                                    |                                                                                                    |                       |                                        |               | _             | Transmitir                                                                                                    | o<br>Irapões                                                                    |                |
|                                                                                                    | Secretaria de Estado da S                                                                                                    | Saúde - SES           | Para obter aiuda pr                    | essione F1.   | Usuário: sdia | as 20/06/201                                                                                                    | 2 16:27                                                                         | 11/2           |
| A      A     A  A     A     A |                                                                                                    | FingerPad - Versão    | Bio Tim                                | e - Versão:   | Não const     | am da lis                                                                                                    | Documento1 - Micr                                                               | PT < 🔂 👀 16:27 |

CLIQUE EM TCP/IP ABRIRÁ ESSA TELA. CLIQUE EM DIGITAIS.

| Bio Time - Versão: 1.27. | 0005<br>Configuração Relatórios Utilitários                                                                                                    | Ajuda                                                                                                    |                                    |                         |
|--------------------------|----------------------------------------------------------------------------------------------------|----------------------------------------------------------------------------------------------------|------------------------------------|-------------------------|
| Faixas H. Jornadas Cartó | ies Serial TCP/IP Modem Disqu                                                                                                    | Jete Pen Drive Barras Espelho                                                                                                    | Exportar Histórico Ajuda Sair      |                         |
| Comun                    | icação via TCP/IP                                                                                                    |                                                                                                    |                                    |                         |
| Inicialize               | ção   Monitoração   Status   Limpeza   Prop<br>es<br>er digitais dos relógios<br>riviar digitais para os relógios<br>riviar digitais para os relógios<br>miar digital de uma pessoa<br>miar digital de uma pessoa<br>miar digitais dos supervisores<br>miar digitais dos supervisores<br>miar digitais dos supervisores<br>miar digitais dos supervisores<br>digo do usuário | gramações         Digitais           Relógios         Não Selecionados           Cód Descr End.         (0001 - BicPointil 5 - 0002           0003 - BicPointil 5 - 0003         0004 - BicPointil 5 - 0003           0004 - BicPointil 5 - 0005         0005           0005 - BicPointil 5 - 0005         0006           0007 - BicPointil 5 - 0005         0007           0007 - BicPointil 5 - 0005         0006 | Selecionados<br>Cód - Descr End.   |                         |
|                          |                                                                                                    |                                                                                                    | Transmiti Parar                    | Sair                    |
|                          | Secretaria de Estado da Saúde - SES                                                                                                    | Para obler ajuda pressione F1                                                                                                    | IsuAiny solice   20/06/2012  16:28 |                         |
| (2) S (2) S              | ) 🚱 🖸 👘 FingerPad - Versão                                                                                                    | D Bio Time - Versão:                                                                                                    | Não constam da lis                 | L - Micr PT < 🛃 👀 16:28 |

#### NESSA TELA CLIQUE EM

"ENVIAR A DIGITAL DE UMA PESSOA PARA O RELÓGIO"
DIGITE O NÚMERO DO RSPV DO SERVIDOR E A SEGUIR CLIQUE EM TRANSMITIR
O RELÓGIO N° .... VÁ À TELA DOS CARTÕES E TAMBÉM TRANSMITA O RELÓGIO
№ ..... (MESMO №) PARA O SERVIDOR. FEITO ISSO LEVE O FUNCIONÁRIO ATÉ O
RELÓGIO E FAÇA O TESTE. PEÇA PARA O SERVIDOR REGISTRAR O PONTO, CASO
DER ACESSO AO RELÓGIO E SÓ TRANSMITIR NOVAMENTE AS DIGITAIS DESSE
SERVIDOR PARA O RELÓGIO NO ANDAR QUE ELE TRABALHA. NÃO SE ESQUEÇA
DE DESFAZER O ACESSO DO RELÓGIO ....

#### COLETANDO AS DIGITAIS

CASO O SERVIDOR JÁ TENHA COLETADO AS DIGITAISE E IRÁ COLHER POR UMA SEGUNDA VEZ, NÃO ESQUEÇA DE EXCLUIR NA TELA CARTÕES AS DIGITAIS DESSE SERVIDOR. FEITO ISSO VÁ PARA O SISTEMA FINGER PAG

|  | , 1900 |                                 |             |  |  |
|--|--------|---------------------------------|-------------|--|--|
|  |        | Login<br>Login<br>Usuário Senha | Ok Cancelar |  |  |
|  |        |                                 |             |  |  |

COLOQUE O LOGIN DO USUÁRIO E A SENHA. CLIQUE EM ARQUIVO, NOVA DIGITAL E ABRIRÁ ESSA PRÓXIMA TELA

| FingerPad - Versão 4.02 R1                                                                                                    |                                              |           |         |
|----------------------------------------------------------------------------------------------------|----------------------------------------------|-----------|---------|
| Arquivo Módulo Biométrico Configu                                                                                                    | urações Ajuda                                |           |         |
| E Contraction of the second second se | Código C Nome                                | Localizar |         |
| Módulo Biométrico detectado e disponível para                                                                                                    | a cadastramento                              | Sensor 3  | BioTime |
|                                                                                                    | allen an an an an an an an an an an an an an |           |         |

PESQUISE O NOME DO SERVIDOR- DEPOIS CLIQUE EM LOCALIZAR.

| Sensor 3 | BoTime |
|----------|--------|
|          |        |

NESSA TELA SELECIONE O DEDO A SER COLETADO A DIGITAL, FEITO ISSO ORIENTE O SERVIDOR QUAL DEDO SERÁ COLETADO PRIMEIRO. CLIQUE EM GRAVAR

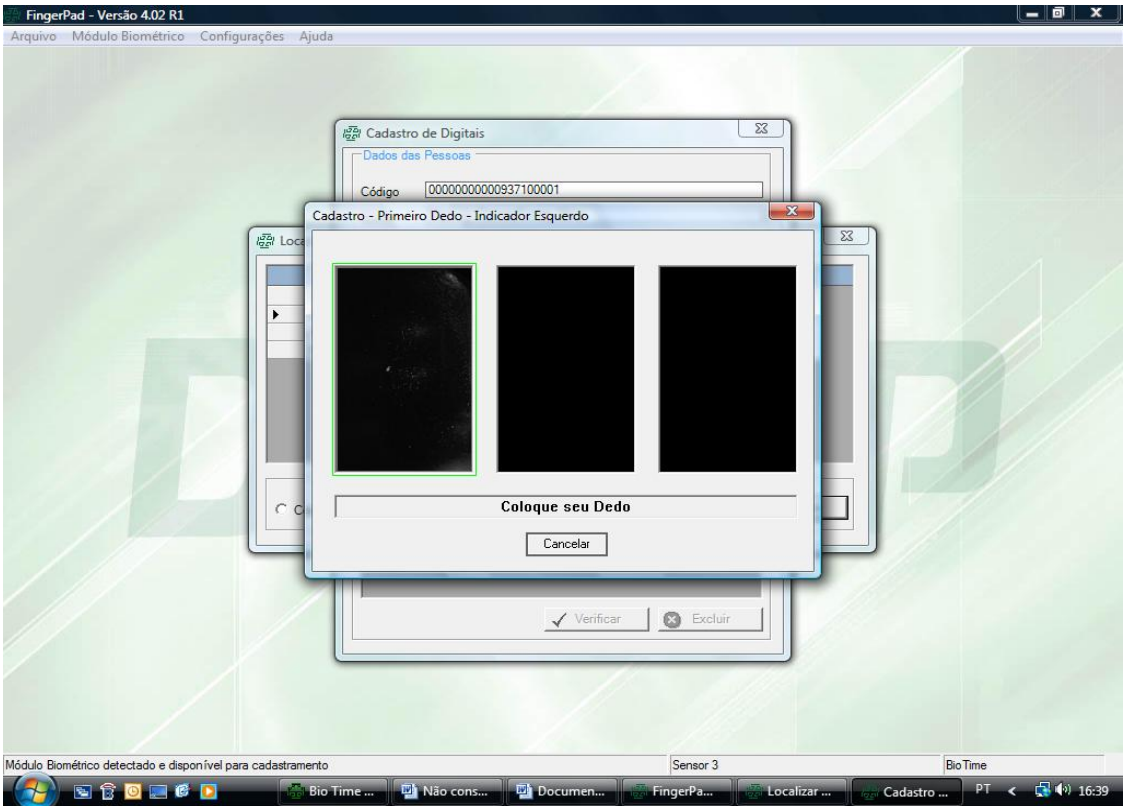

ACENDERÁ O APARELHO DIGITAL E COMECE A COLETAR AS DIGITAIS. CADA DEDO TRÊS VEZES.

TERMINADA A COLETAR AUMOTICAMENTE O SISTEMA GRAVARÁ AS DIGITAIS.

TERMINADO ESSA ETAPA, VOCÊ DEVERÁ RETORNAR AO SISTEMA BIO TIME PARA TRANSMITIR AS DIGITAIS COLETADAS PARA O RELÓGIO. FAÇA O TESTE NO RELÓGIO 12, CONFORME INSTRUÇÃO ACIMA E TAMBÉM JÁ TRANSMITA PARA O RELÓGIO AONDE O SERVIDOR REGISTRARÁ O PONTO.

# **PROCEDIMENTOS BIOTIME E FINGER PAD**

PARA COLETAR AS DIGITAIS CADASTRAMENTO PONTO ELETRÔNICO Ε